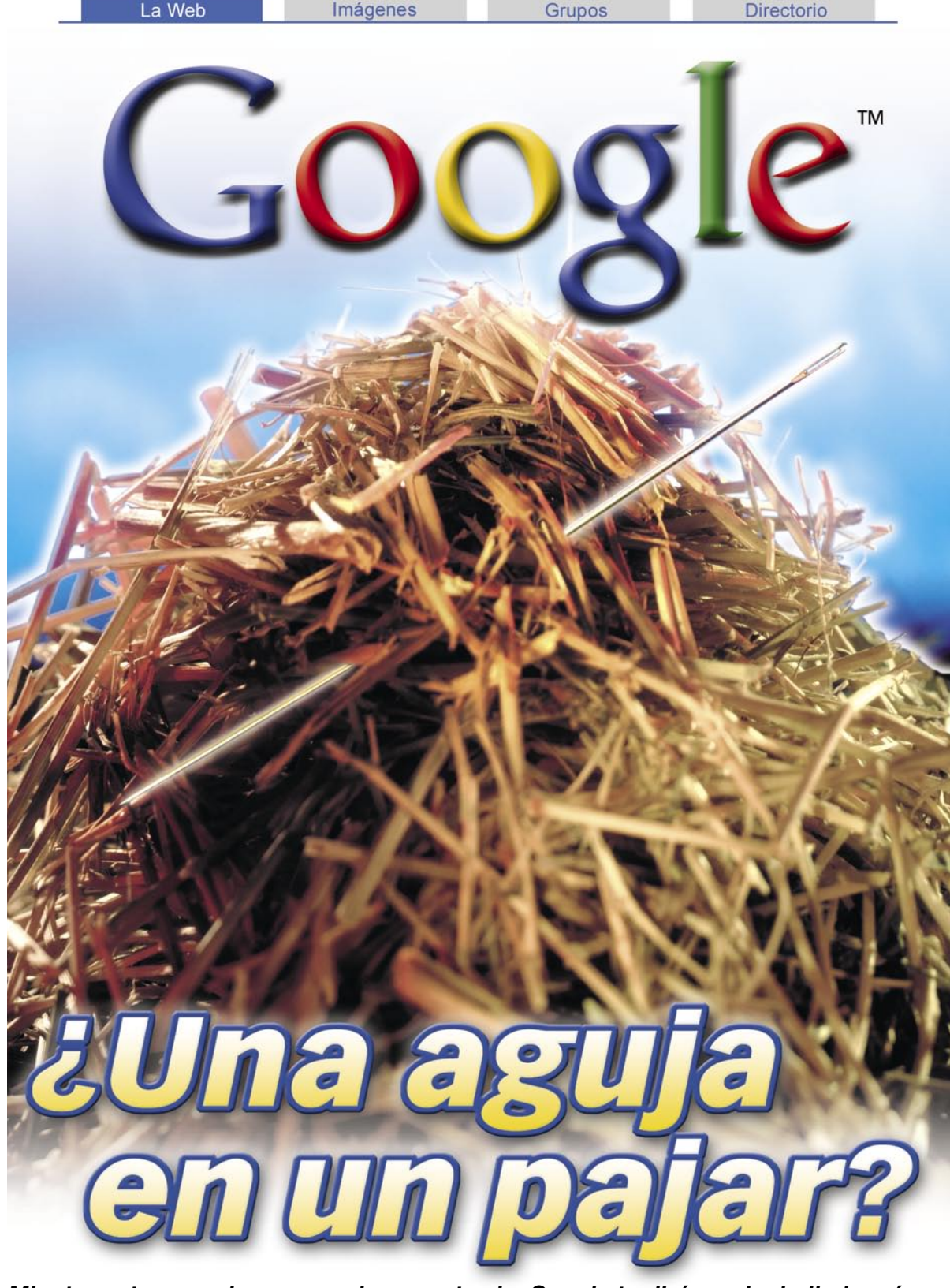

### Mientras otros son incapaces de encontrarla, Google te dirá que ha hallado más de cincuenta, y te preguntará el color y el tamaño exacto para saber cuál buscas. Así es el motor de búsqueda más usado de la Red, y aquí te enseñamos a utilizarlo.

S i tienes que buscar alguna página en Internet, ¿dónde lo haces? Si la respuesta a esta pregunta es Google, entonces formas parte de la comunidad de usuarios del buscador más empleado de Internet.

Y en caso contrario... seguramente será porque aún no lo conoces.

Con el aspecto realmente espartano de su página principal, y más de trescientos mil millones de páginas "censadas", este efectivo "explorador de la Red" parece ser capaz de analizar, una a una, todas las páginas que componen Internet para así crear un registro sobre ellas.

Y el potencial de Google no termina ahí. Busca imágenes, recorre los grupos de noticias, incluye tu página en su base de datos, y te ofrece todo un largo e interesante etcétera de posibilidades, que en este artículo te mostramos y enseñamos a utilizar.

### Sumario

| Búsquedas sencillas        | 15 |
|----------------------------|----|
| Búsquedas avanzadas        | 16 |
| Exprime los resultados     | 19 |
| Conf. del buscador         | 20 |
| "¡Googleízate!"            | 22 |
| Grupos de noticias         | 24 |
| Búsqueda de imágenes       | 26 |
| Directorio                 | 27 |
| Noticias en Google         | 27 |
| Añade tu web al buscador   | 28 |
| Incorporar Google a tu web | 28 |
| Desde el laboratorio       | 30 |
| Cruzando el charco         | 32 |
| Dentro de Google           | 33 |
| Google de la A a la Z      | 34 |

# ¿Qué es Google?

En principio se trata de un buscador de páginas en Internet. Cada cierto tiempo analiza toda la Red, guardando información de todo lo que encuentra para añadirlo a su base de datos. De esta manera, cuando alguien realiza una búsqueda, Google "hace memoria" recordando todas las páginas que conoce, y revisa cuáles de ellas cumplen las condiciones de búsqueda, mostrando entonces una lista de resultados.

Hasta aquí todo parece razonable, pero debes saber que la base de datos de este buscador cuenta con más de tres mil millones de páginas web. ¿Imaginas tener que revisarlas tú mismo y, además, una a una?

### Google no sólo encuentra webs

Y lo más sorprendente es que parece que a esta empresa californiana eso no le parece suficiente, y ha decidido ofrecer otros interesantes servicios como búsqueda de imágenes, todas las noticias de última hora, un completo archivo histórico y actual de las news 01 (Pág. 18), e incluso se han diseñado una serie de complementos con los que podrás "vestir" a tu navegador (Internet Explorer y Netscape Navigator) para hacer tus búsquedas más rápidas y cómodas.

À continuación publicamos cincuenta trucos que te convertirán en un "googleita" en toda regla.

# **Búsquedas sencillas**

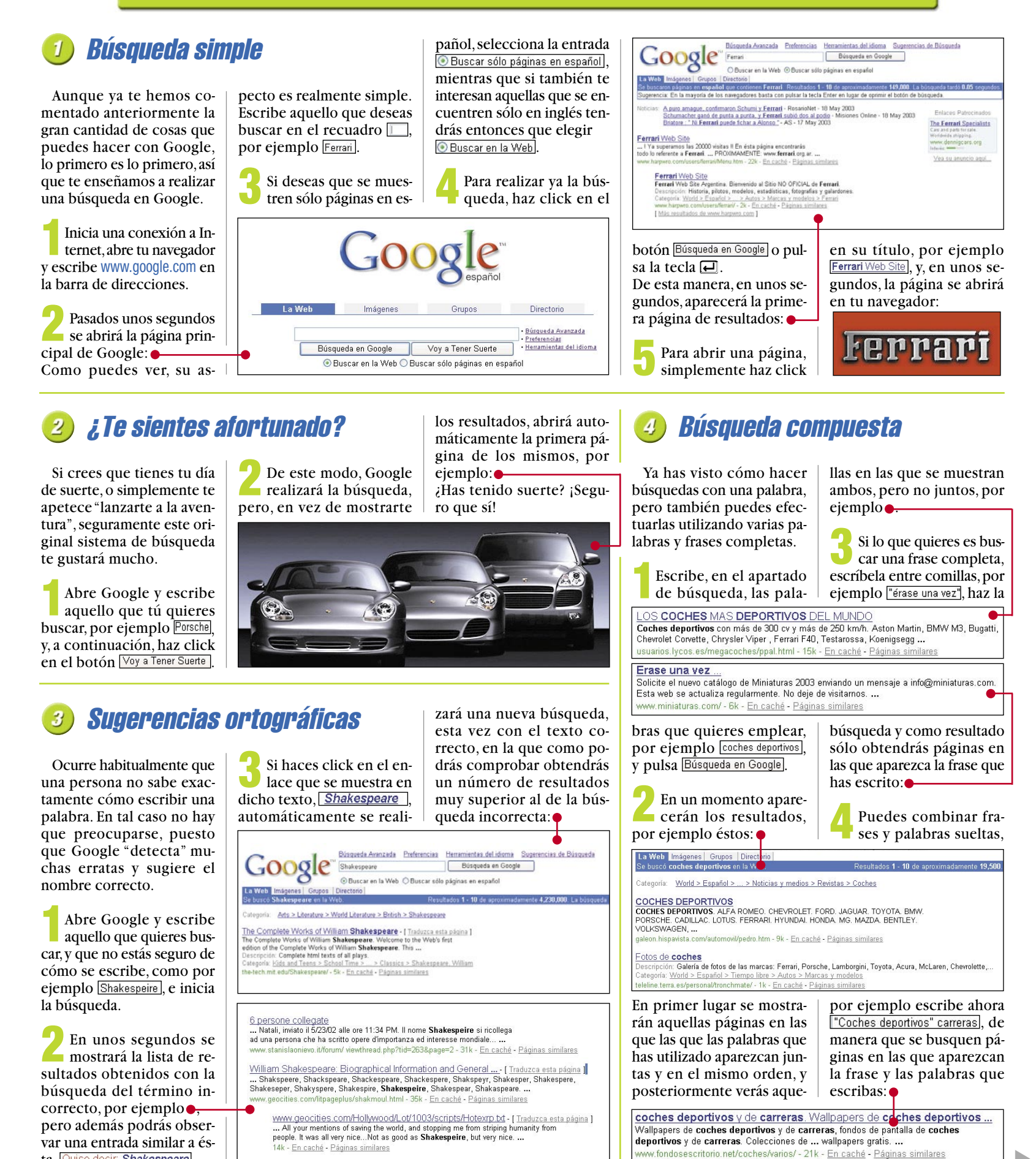

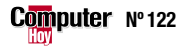

- <u>En caché</u> - <u>Páginas similar</u>

ta, Quiso decir: Shakespeare

# Búsquedas avanzadas

# Búsqueda con varias condiciones

Bueno, ahora que ya has visto cómo hacer una búsqueda sencilla, quizá te apetezca ponérselo ya un poco más difícil a Google, a ver hasta dónde puede llegar.

A continuación te explicamos cómo llevar a cabo una búsqueda en la que los resultados deban cumplir varias condiciones.

Abre Google v haz click entonces en el enlace Búsqueda Avanzada, de manera que se abra la página parincipal de este buscador:

En el apartado llamado Buscar resultados definirás las condiciones. En primer lugar, escribe primero en con todas las palabras todas las palabras que quieras buscar, Trucos.

Si quieres que la búsqueda incluya también una frase completa, e bela ahora en el apar con la frase exacta, por eje Computer Hoy

Google" Búsqueda Ava

Puedes hacer que Google también busque otras palabras, aunque no sea imprescindible que éstas aparezcan en el resultado. De esta manera las páginas que tengan dichas palabras aparecerán en las primeras posiciones de los resultados de la búsqueda. Utiliza ahora para tal fin el apartado con alguna de las palabras escribiendo el texto que quieres buscar Microsoft.

También es posible que quieras configurar la búsqueda, de tal manera que no aparezcan páginas en cuyos textos aparezcan determinadas palabras. En tal caso escríbelas en el apartado sin las palabras, por ejemplo así: Office .

A continuación selecciona el número de resultados por página que quieres que se muestren, utilizando para tal fin el apartado 10 resultados 👻.

Revisa finalmente que todos los parámetros de la búsqueda se ajusten a tus preferencias, e inicia la búsqueda haciendo ahora un click en el bo-

tón Búsqueda en Google De esta manera, en unos segundos se mostrará una nueva página con los resultados de tu búsqueda.

| Ruscar resultados | con <b>todas</b> las palabras     | Trucos       | 10 resultado |
|-------------------|-----------------------------------|--------------|--------------|
|                   | con la <b>frase exacta</b>        | Computer Hoy |              |
|                   | con <b>alguna</b> de las palabras | Microsoft    |              |
|                   | <b>sin</b> las palabras           | Office       |              |

# Formato de archivos

Es posible que, por cualquier motivo, solo te interese encontrar resultados en un formato 02 (Pág. 18) determinado, o evitar aquellos que sean de éste.

En tal caso debes saber que con Google puedes buscar (y obviar) archivos en los siguientes formatos:

- Adobe Acrobat PDF (.pdf)
- Adobe Postscript (.ps)
- Microsoft Word (.doc)
- Microsoft Excel (.xls)
- MS Powerpoint (.ppt)
- Formato de texto enriquecido (.rtf)

Para realizar una búsqueda teniendo en cuenta el for-

La Web Imágenes Grupos Directorio

Se buscó Curso Photoshop filetype:pdf en la Web.

Formato de archivo: PDF/Adobe Acrobat - Versión en HTML

[ Más resultados de www.folderx.com.mx ]

mato de los archivos debes seguir estos pasos:

Abre Google y accede al apartado de búsqueda avanzada mediante un click en el enlace Búsqueda Avanzada.

Utiliza a continuación el apartado llamado Buscar resultados para escribir los términos con los que quieres realizar la búsqueda, tal y como te explicamos en el truco número 5.

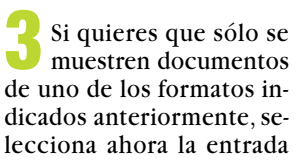

Sugerencia: En la mayoría de los navegadores basta con pulsar la tecla Enter en lugar d

.. info@folderx.com.mx • www.folderx.com.mx Curso Integrado de Adobe Illustrator™,

PDFICurso Integrado de Adobe Illustrator™, Adobe Photoshop™ v

Adobe Photoshop™ y QuarkXPress™ Capacitación en software para ...

www.folderx.com.mx/cursos/temario/pdf/integrado.pdf - Páginas similares

Formato de archivo 🛛 Solamente 🜱 mientras que si lo que quieres es evitar todos los archivos en ese formato tendrás que elegir entonces la entrada Formato de archivo No.

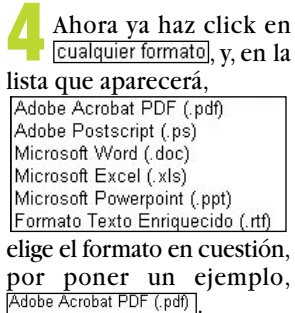

Para realizar la búsqueda haz ahora click en Búsqueda en Google y, tras unos instantes, se mostrarán los resultados:

#### Páginas actualizadas 7

Fecha Mostrar páginas Web actualizadas durante

Tristemente, es demasiado habitual encontrar páginas que no han sido actualizadas desde hace mucho tiempo. En el caso de que busques webs con datos actuales, éstas te resultarán totalmente inservibles.

Para buscar sólo páginas actualizadasrecientemente, sigue estos pasos:

Abre Google y accede al apartado de Búsqueda avanzada, tal y como ya se ha explicado anteriormente.

Utiliza entonces el apartado Buscar resultados para configurar la búsqueda.

#### ¿Quién te señala? 8

Una interesante prestación de Google es poder ver qué páginas tienen un enlace a tu web, descubriendo así cuántas personas te han enlazado. Para comprobarlo sigue estos pasos:

Abre Google y accede luego al apartado de búsqueda avanzada.

Enlaces Encontrar páginas con enlaces a la página

A continuación tienes que utilizar el apartado para ajustar la búsqueda por fecha de actualización. Para ello pincha en

en cualquier momento

en cualquier momento 🝸 y elige, en el menú,

en cualquier momento los últimos 3 meses los últimos 6 meses el año pasado

el plazo de actualización.

Haz entonces click en Búsqueda en Google y en los resultados sólo aparecerán aquellas páginas que havan sido actualizadas en el plazo que has elegido.

Escribe la dirección de 🛛 tu web en el apartado por ejemplo www.microsoft.es.

Pincha entonces en el botón Buscar, y en un instante aparecerán todas las páginas que tengan un link 03 (Pág. 18) a la que hayas elegido, como por ejemplo ginas con enlaces a www.microsoft.

Buscar

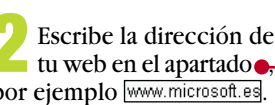

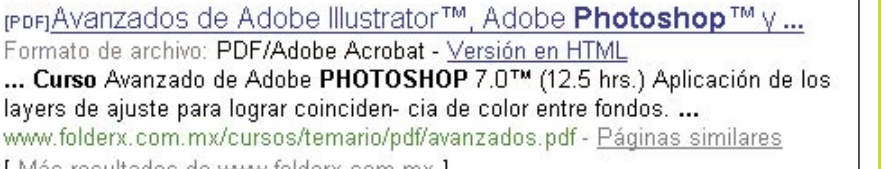

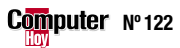

### ¿Qué es...?

#### 01 News

Sistema electrónico de forum para mantener conversaciones online. A diferencia de los chats. en las news las conversaciones no se mantienen en tiempo real.

#### 02 Formato

Conjunto de propiedades que definen el modo en que será guardado un archivo.

#### 03 Link

Componente de una página o documento en el que, al pinchar, el usuario es redirigido a otro documento

### 04 Motor de búsqueda

Sistema informático basado en una gran base de datos y un conjunto de aplicaciones que permiten buscar datos en ésta.

### 05 Directorio

Base de datos de páginas web en la que éstas son agrupadas por categorías concretas.

#### 00 Dominio

Nivel jerárquico superior bajo el que se encuentran todas las páginas web de un servidor.

#### 07 FreeBSD

Sistema operativo gratuito desarrollado por la Universidad de Berkeley (California), y de funcionamiento similar a UNIX.

#### 08 URL

Siglas de Uniform Resource Locator. Dirección completa de un documento en Internet.

#### 🔟 Sangrado

Propiedad de formato de un texto por la cual éste aparece desplazado hacia la derecha con respecto al margen izquierdo del documento.

#### **10** Interfaz

Aspecto visual de una aplicación o un sistema.

# Páginas similares

Similares Encontrar páginas similares a la página

Google es un motor de búsqueda 🚾, pero como podrás comprobar más adelante también dispone de un servicio de directorio 05, lo que le permite disponer de una clasificación de las páginas de manera temática, es decir, por categorías.

Gracias a esta intersante prestación, podrás, partiendo de una página web determinada, buscar otras cuyo tema sea similar al de la de "partida". Para ello haz ahora lo siguiente:

Accede a Google y abre luego la página de búsqueda avanzada.

Buscar

Utiliza entonces el apar-🛛 tado 🔶

para escribir la dirección de la página de la que quieres buscar similares, por ejemplo www.cartoonnetwork.es.

Haz click a continuación en el botón Buscar, y en breve obtendrás los resultados de la búsqueda de páginas similares.

#### Cartoon Network

¿Buscas una página ma-

rroquí, en inglés, dedicada a

la gastronomía? Google te

permite buscar páginas alo-

jadas en países concretos y

Accede a Google y haz

click ahora en el enlace

• Herramientas del idioma, de mo-

Google" Herramientas del Idioma

Buscar páginas escritas en: cualquier idioma 🛛 👻

Haz click ahora en

cerá, elige luego el idioma en

el que quieres que se mues-

tren los resultados, como por

Toblerone - [ Traduzca esta página ] Home.....

ejemplo Inglés.

y, de la lista que apare-

agenes : Grupos : Directorio : páginas en Inglés que contienen Chocolate.

Shopping > Food > Confectionery > Chocolate Recreation > Food > Confectionery > Chocolate

<u>blerone</u> - [<u>Inducca.esta.pägma</u>] Jerone, the legendary triangular Swiss **chocolate** with honey and almond nougat. Jeose your county. This is **chocolate**. And your favourite? Our secret. ... scripcion. Information and history of Swiss **chocolate** Toblerone products, manufacture and product range, and... w toblerone.com/ - 7k - En <u>caché</u> - <u>Páginas similares</u>

/chocolate/ingredients-en.html - 8k - En.caché - Páginas similares

do que se abra la página:

en el idioma que elijas.

TM y (c) 2002 Cartoon Network. Una compañía AOL Time Warner. Todos los derechos reservados. Todos los personajes de esta página ... Descripción: Dibujos y juegos sobre los personajes más famosos de esta Categoría: <u>Kids and Teens > International > Español > Diversión</u> www.cartoonnetwork.es/ - 10k - En caché - Páginas similares

#### Disnev.es

Si no puedes ver la figura animada de abajo, debes instalar en tu sistema el programa de reproducción apropiado. Haz Click aquí ... Descripción: Información sobre Disneyland París y Disney Channel. Ofrec Categoría: Kids and Teens > International > Español > Diversión www.disney.es/ - 13k - En caché - Páginas similares

# Buscar páginas en idiomas o países específicos

Buscar páginas ubicadas en: cualquier país 🛛 👻

Después, en el apartado escoge, en el menú que se mostrará, el país en el que quieras buscar, como por ejemplo Switzerland.

Ahora debes escribir, en Buscar, los términos de la búsqueda, por ejemplo Chocolate.

Comprueba finalmente J que todo esté correcto, Buscar páginas en idiomas o en países específicos Buscar páginas escritas en: Inglés 🛩 Buscar páginas ubicadas en: Switzerland 💌

y, en caso afirmativo, haz ahora click en el botón Búsqueda en Google y se mostrarán los resultados:

Resultados 1 - 10 de ap

# Buscar dentro de una web

Dominios Solamente V producir resultados del dominio o sitio Web

Algunos sitios web tienen un tamaño tan elevado que encontrar determinadas páginas en ellos puede ser un auténtico suplicio. Para evitar este problema puedes llevar a cabo una búsqueda en Google, y acotarla a una web en concreto. Para ello sigue estos pasos:

A continuación emplea el apartado para escribir así la página en la que quieres buscar, por ejemplo www.microsoft.com . También, si lo deseas, puedes realizar búsquedas sólo dentro de un **dominio** 06, por ejemplo .org.

Haz click en el botón Búsqueda en Google y, ya cn unos segundos, se mostrará una nueva página con los resultados de la búsqueda: •

Se buscaron páginas en www.microsoft.com que contie Sugerencia: En la mayoría de los navegadores basta con

Microsoft Windows XP Home, All Products | Support | Se Microsoft.com home. Microsoft Windows XP Home |. Sea www.microsoft.com/windowsxp/default.asp - 65k - <u>En cac</u>

# Búsquedas especiales

Aunque en Google puedes hacer búsquedas por cualquier concepto, debes saber que hay determinados tipos de búsquedas que se llevan a cabo de manera muy habitual, tanto que se han creado apartados especiales de búsqueda a los que puedes acceder de esta manera:

Abre www.google.com/ options/specialsearches. html, y verás los tipos de búsquedas especiales.

Para acceder a uno de ellos haz click en él, por ejemplo Linux, y automáticamente se abrirá una página de búsqueda similar a la principal, pero en la que los resultados estarán relacionados con, en este ejemplo, el sistema operativo Linux.

También puedes acce-der directamente a las páginas de búsquedas especiales, a través de sus direcciones correspondientes:

con el gobierno de EEUU: www.google.com/ unclesam

• Búsquedas relacionadas

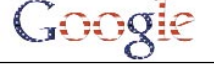

• Búsquedas relacionadas con Linux: www.google.com/linux

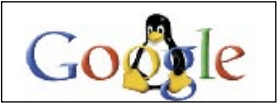

• Búsquedas relacionadas con FreeBSD 07: www.google.com/bsd

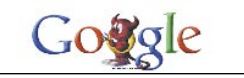

• Búsquedas relacionadas con Apple Computer: www.google.com/mac

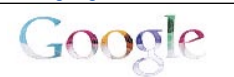

• Búsquedas relacionadas con Microsoft: www.google.com/microsoft

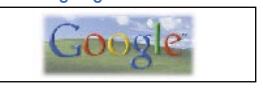

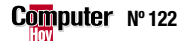

Se buscaron páginas similares a www.cartoonnetwork.es.

búsqueda, por poner un ejemplo Windows XP.

Abre Google y accede entonces al apartado de búsqueda avanzada. Utiliza ahora el apartado Buscar resultados para escribir los términos de la La Web Imágenes Grupos Directorio Windows XP Home Page - [ Traduzca esta página

# **Exprime los resultados**

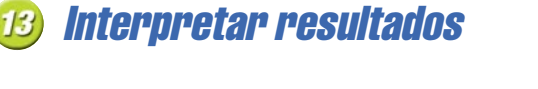

Como habrás podido comprobar, cada una de las entradas que obtienes como resultado de una búsqueda se compone de varios elementos que ponen a tu disposición algunas muy interesantes posibilidades

A continuación te explicamos cómo interpretar los resultados de una búsqueda.

Para obtener un resultado similar al que te mostramos en este ejemplo, escribe Microsoft y pulsa a continuación la tecla . Tras unos segundos se mostrarán los resultados:

En la barra azul Se buscó aparece información sobre la búsqueda, como el número de resultados, el tiempo empleado por Google en hallarlos, o dónde se ha realizado la misma.

Bajo el epígrafe llamado Categorías:, se te indican las categorías del directorio en las que puedes encontrar información sobre la búsqueda, por ejemplo 🗕 En el truco número 32 en-

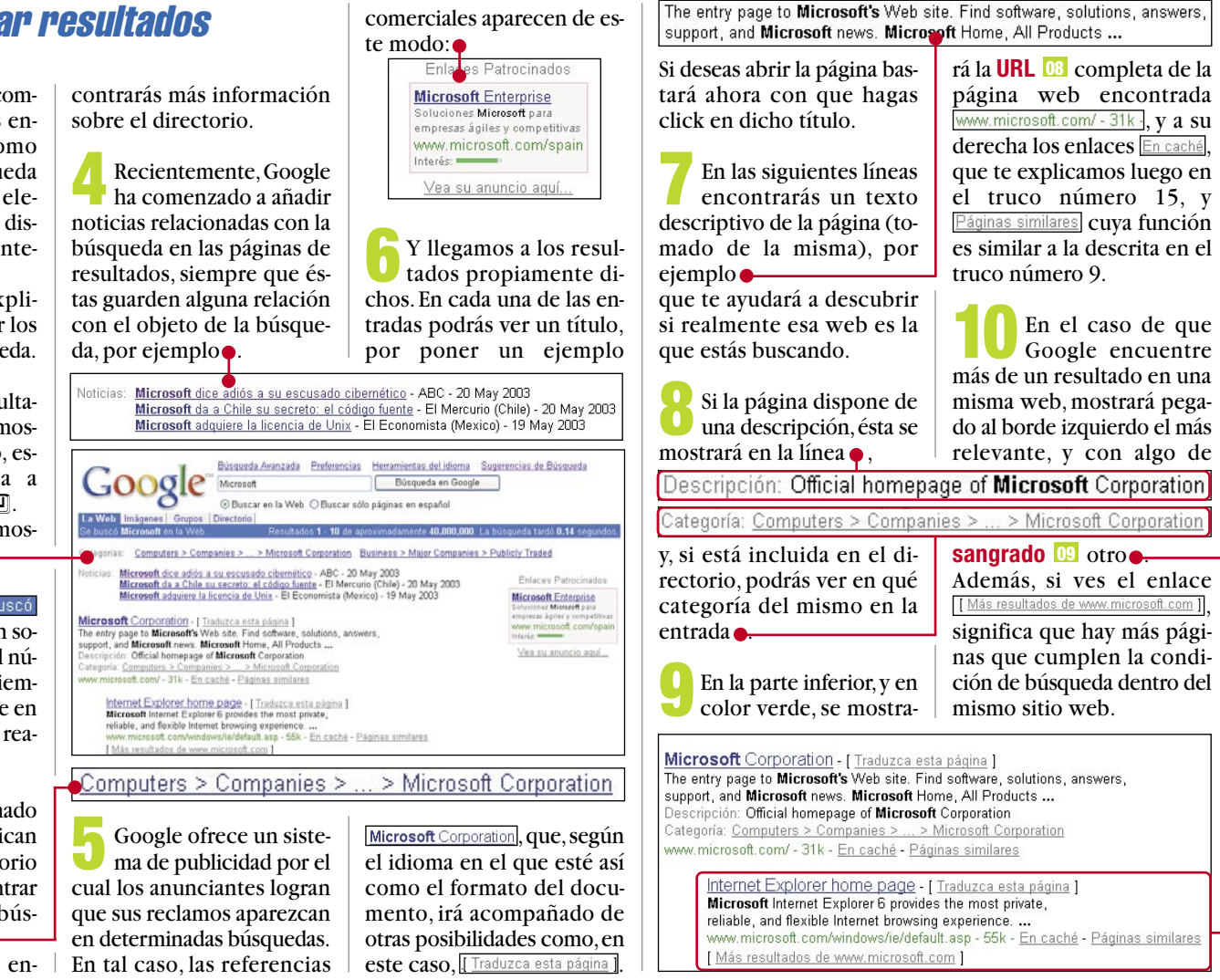

# Formatos de archivo

Ya te contamos en el truco número 6, que es posible realizar búsquedas de documentos en formatos determinados. No obstante, puede ocurrir que, en una búsqueda en la que no hayas especificado que quieres que aparezcan éstos, los hava de todos modos.

En caso de que un resultado de la búsqueda se encuentre en un formato que no sea HTML, se te indicará el formato del mismo a la izquierda del título de la página, por ejemplo.

(PDF) Apple Publications Style Guide

Formato de archivo: PDF/Adobe Acrobat - <u>Versión en HTML</u> Page 1. Apple Publications Style Guide February 2000 Page 2. K Apple

developer.apple.com/techpubs/macos8/ pdf/apple\_styleguide00.pdf - <u>Páginas similares</u>

Computer, Inc. @ 2000 Apple Computer, Inc. All rights reserved. ..

Si deseas abrir el documento en su formato original (y dispones, claro está, del software necesario para ello), simplemente haz click en el enlace y, tras unos segundos, éste se abrirá en tu navegador, Pero recuerda, si no dispones del software adecuado el documento no llegará a mostrarse.

Si no estás seguro de 🤍 disponer del software adecuado para abrir el archivo (por ejemplo, Acrobat Reader y el complemento

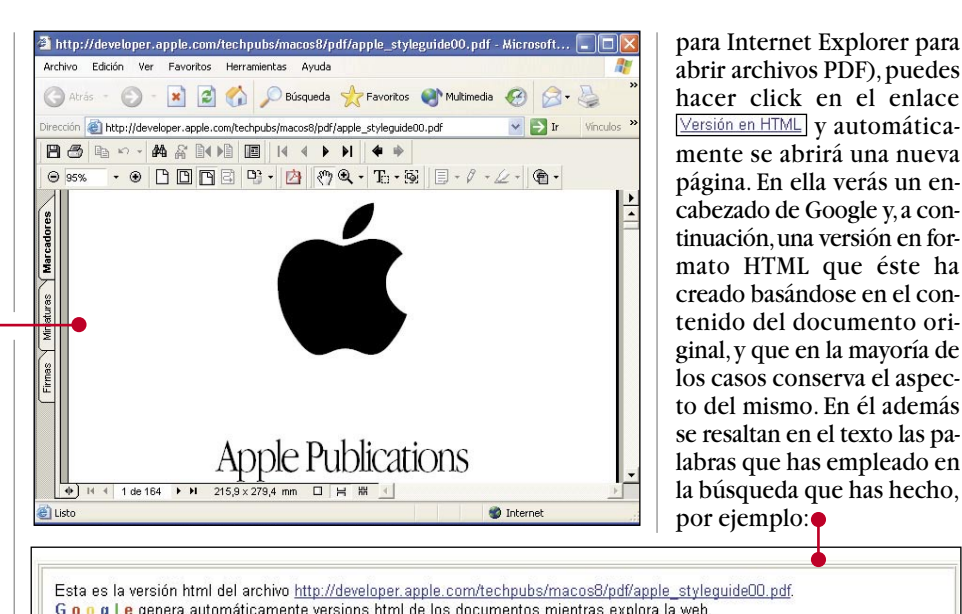

abrir archivos PDF), puedes hacer click en el enlace Versión en HTML v automáticamente se abrirá una nueva página. En ella verás un encabezado de Google y, a continuación, una versión en formato HTML que éste ha creado basándose en el contenido del documento original, y que en la mayoría de los casos conserva el aspecto del mismo. En él además se resaltan en el texto las palabras que has empleado en la búsqueda que has hecho, por ejemplo:

G o o g l e genera automáticamente versions html de los documentos mientras explora la web. Para vincularse a esta página o para marcarla, utilice el siguiente un'.http://www.google.com/search? g=cache:NEGEINKC0%uj.developer.apple.com/techpubs/marcos/pdf/apple\_styleguide00.pdf+&pple+filetype:pdfshl=essie=UTF-8

Google no tiene relación con los autores de esta vágina ni es responsable de su contenido.

Se han resaltado estos términos de búsqueda: apple

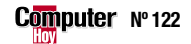

### ¿Qué es...?

### 11 Marco

Subdivisión de una ventana o página web en la que se muestran datos que pueden no estar relacionados con los que se muestran en el resto de la aplicación.

#### 12 Barra de herramientas

Componente de una aplicación que facilita en gran medida el acceso a determinados componentes de la misma.

### **13 Post**

Término empleado habitualmente para referirse a todos los mensajes publicados en un grupo de noticias o en un foro.

#### 14 Beta

Versión preliminar de un programa, dispositivo o servicio y que aún se encuentra en su fase de pruebas.

#### 15 Editor

Persona responsable de gestionar una categoría concreta en un directorio. Es quien decide que páginas se incluyen.

#### 16 HTML

Lenguaje de programación basado en etiquetas (tags) empleado para diseñar páginas web.

#### 17 Directorio raiz

Nivel superior de una extructura de carpetas como, por ejemplo, la de tu disco duro.

#### 18 Servidor

Ordenador dedicado a cumplir una función específica al servicio de otros ordenadores a los que se encuentra conecetado en red.

#### **19 Query**

Término inglés empelado habitualmente para referirse a cada una de las consultas que recibe una base de datos, así como al proceso necesario para responderlas.

latín

# La memoria de Google

¿Cuántas veces te ha ocurrido que, al intentar abrir una página, te has encontrado con que ésta ya no existía? Ésta es, desde luego, una situación demasiado habitual, y generalmente muy irritante, puesto que cuando crees haber encontrado una web interesante, resulta que en realidad has hallado... nada.

Google, como solución a este problema, guarda una copia de las páginas web, de manera que, si el original ha desaparecido, dispongas al menos de una "fotocopia" del mismo.

Si al intentar acceder a una página web que se muestra en los resultados de Google aparece un mensaje similar a éste pulsa el botón "atrás" de tu navegador. Por C Atrás ejemplo, en Internet Explorer

De vuelta a la página de resultados de Google, busca la referencia a la página web que te había interesado, por ejemplo y haz entonces click en el enlace En caché

Así, pasados unos segundos, se abrirá una nueva ventana en la que podrás ver la copia de la página web de la que dispone Google, por ejemplo

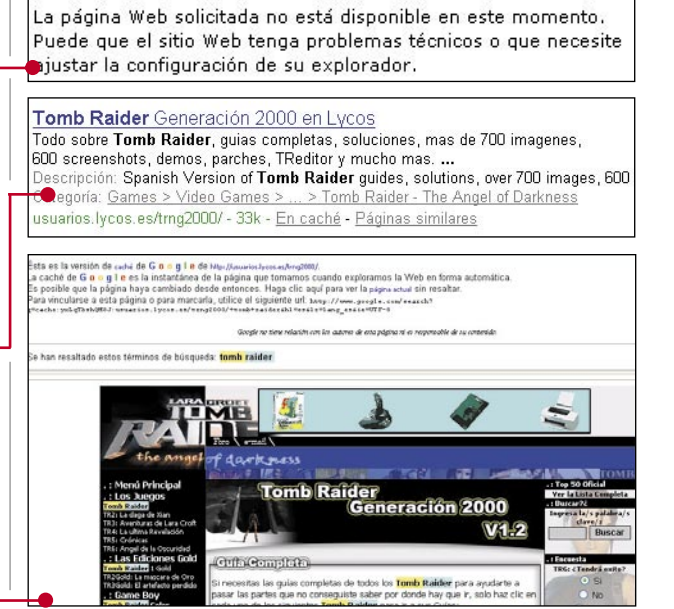

61r0/03(70r0/0y0/0

4DV4NC3D 534RCI-I

PR3F3R3N(3Z
 L4|\GU4G3 700L5

Polaco

🔲 Portugués

Rumano

Ruso

🔲 serbio

🔲 Sueco

turco

🔲 árabe

v

No se puede mostrar la página

# Configuración del buscador

i

#### Idioma de Google 15 y de los resultados Aunque por defecto Goo-Una curiosidad: puedes engle se mostrará en el idiocontrar algunos "idiomas n0rM4L s33rCh 1|V|4935 5r00pZ ma del navegador con el extraños", como el denominado hacker, en el que que abras la página y reali-Google 534R(H EyE Am ph33|1n6 |u(ky zará las búsquedas en estemuchas letras son sustituimismo, es posible que quiedas por números de aspec-Ciérralo pulsando Aceptar y ras modificar esto. Para tal to similar, o klingon, lenguamostrará en castellano. De fin, sigue estos pasos: je empleado por una de las la página principal apareesta manera no tendrás prorazas de la serie televisiva cerá ya en el idioma que blema en abrir la lista de se-Abre Google y haz click de ciencia ficción Star Trek. has elegido, por ejemplo en lección de idioma y escoger en el enlace Preferencias, hacker: de nuevo "español". Google recomienda hade manera que se abra aho-Haz click entonces en el encer búsquedas en tolace Guardar Preferencias y desra la página de preferencias Si, por error, seleccionas pués en Aceptar. De esta made Google dos los idiomas, como pueun idioma que no endes ver en el apartado, tiendes, antes de hacer nada nera la página se volverá a Idioma de Búsqueda 单 💿 Buscar en la Web páginas escritas en cualquier idioma (Se recomienda) pero, si prefieres buscar sopulsa el botón para retrocemostrar en castellano: lo páginas en determinados der a la página anterior (que Ahora, en el apartado idiomas, selecciónalos en el es la de preferencias de la páelige el idioma de la ingina) y, como podrás comapartado terfaz 10 (Pág. 18) de la páprobar, ésta de nuevo se gina, de la lista que se des-Cuando hayas ajustado O Buscar sólo en los idiomas seleccionados: todo, haz click en el boplegará . tón Guardar Preferencias. Enton-🔲 Alemán eslovaco 📃 Húngaro inglés 📃 búlgaro 🔲 indonesio ces aparecerá el mensaje 📃 esloveno interlingual 👝 🗌 catalán 🔲 español 📃 Inglés irlandés Checo Estonio 📃 Islandés islandés Sus preferencias se han guardado Chino (simplificado) 🔲 finlandés 🔲 Italiano italiano 🔲 Chino (tradicional) 📃 Japonés Francés japonés Coreano 🔲 griego Letonio Aceptar 🔲 croata 📃 Lituano javanés Hebreo indicando que se han guar-📃 Danés 🔲 Holandés Noruego kanada dado tus preferencias. klingon

ldioma de la Interfaz Mostrar consejos y mensajes de Google en: inglés

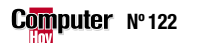

# Número de resultados v modo de visualización

Cada página de resultados de una búsqueda mostrará diez de ellos, y al hacer click sobre cualquiera de éstos, la página se abrirá en la misma ventana. Pero también puedes modificar este "comportamiento" si lo deseas. Para ello sigue estos pasos:

Abre Google y haz click en el enlace Preferencias.

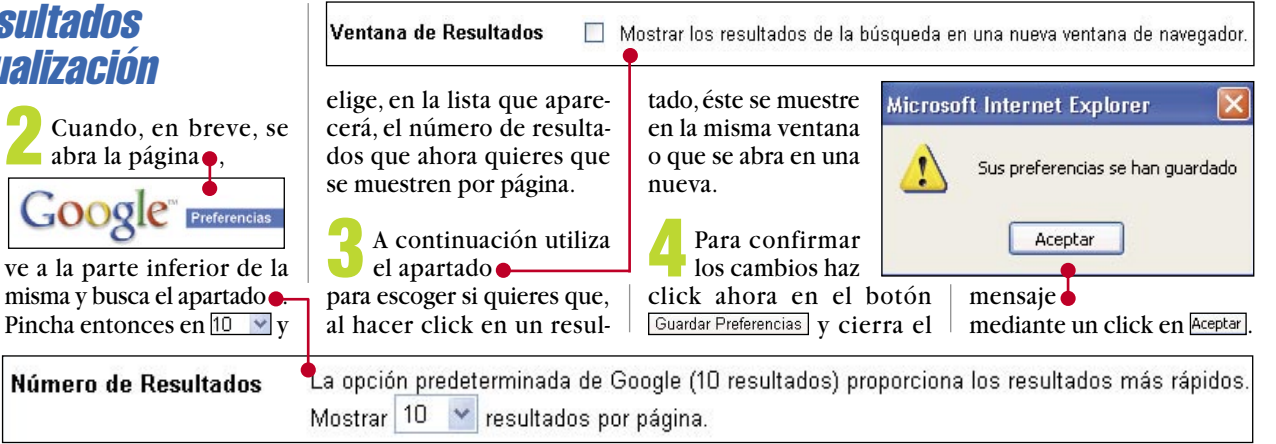

# Traducciones online

Quizá te estés preguntando, ¿de qué me sirven los resultados en inglés, si no sé inglés? Normalmente para nada, pero Google puede traducir las páginas y mostrártelas en castellano. Así que sigue estos pasos:

Realiza la búsqueda y localiza algún resultado que esté escrito en inglés, por ejemplo

The **Matrix R**eloaded - [<u>Traduzca esta página</u>]

Como podrás compro-🖕 bar, a la derecha del mismo se muestra un enlace como éste. [Traduzca esta página]. Si haces click en él. se abrirá una versión traducida de la página:

Google

Si conoces alguna página interesante, pero que desgraciadamente sólo se encuentra en inglés, también puedes utilizar Google para

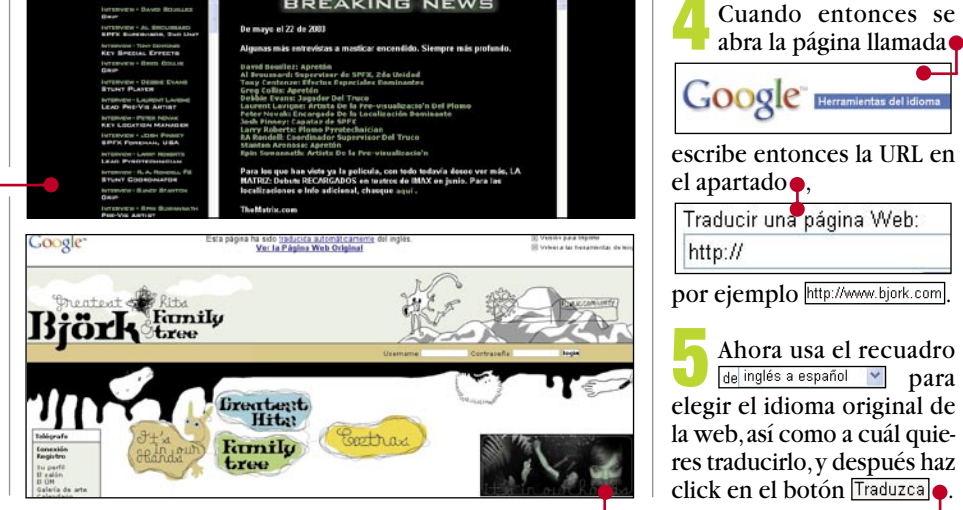

BREAKING NEWS

"¡Googleízate!"

# Google como página de inicio en Internet Explorer

Welcome to the official site for The Matrix, The Matrix: Reloaded, The

Matrix: Revolutions. JavaScript is required to visit this site. ...

www.whatisthematrix.com/ - 2k - <u>En caché</u> - <u>Páginas similares</u>

Una costumbre corriente en muchos internautas es abrir su navegador y, a continuación. acceder a un buscador para localizar páginas de cualquier tema.

Si éste es tu caso, quizá te interese configurar tu navegador para que Google sea la página de inicio.

Abre Internet Explorer y accede a continuación a la página principal de Google del modo habitual.

Una vez que ésta ya se muestre, busca el enlace ¡Haga de Google su página inicial! y haz click en él.

En ese momento aparecerá el mensaje en el que se te pide que confirmes que deseas establecer Google como tu página inicial. Hazlo pulsando 51 y, a partir de ese mismo momento, siempre que abras Internet Explorer se mostrará la página de Google.

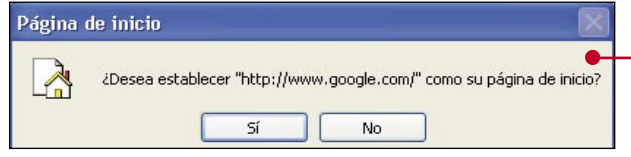

### Google como página de inicio 21) en Netscape Navigator

Haga clic en el botón Inicio para ir a esta página.

Ubicación: http://home.netscape.com/es/

Si eres usuario del navegador de Netscape, debes saber que también puedes configurar fácilmente Google como tu página de inicio. Para ello haz lo siguiente:

Abre el navegador, haz click en el menú Editar y selecciona después la entrada llamada Preferencias....

Cuando se abra la ventana de configuración del programa, Preferencias Página inicial

**CO** 11 (Pág. 20) de la derecha, Categoría, la entrada Navigator y haz click en ella.

busca entonces, en el mar-

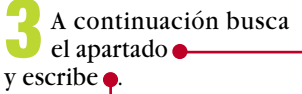

Ubicación: http://www.google.com/

Cierra la ventana pinchando en Aceptar y, desde este momento, cada vez que abras Netscape se mostrará la página principal de Google.

un icono de acceso directo a Google en tu Escritorio.

Haz click, con el botón derecho del ratón, en una zona vacía de tu Escritorio, muévete a Nuevo, y pulsa 🖻 Acceso directo .

Acceso

directo

Si lo deseas, puedes crear

traducirla. Lo primero, pulsa

Herramientas del idioma

Escribe http://www.google.com v haz click en Siguiente >.

Después teclea Google y pincha en Finalizar. De este modo verás aparecer el icono Haz doble click en él, e inmediatamente se abrirá una ventana de tu navegador con esa página.

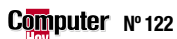

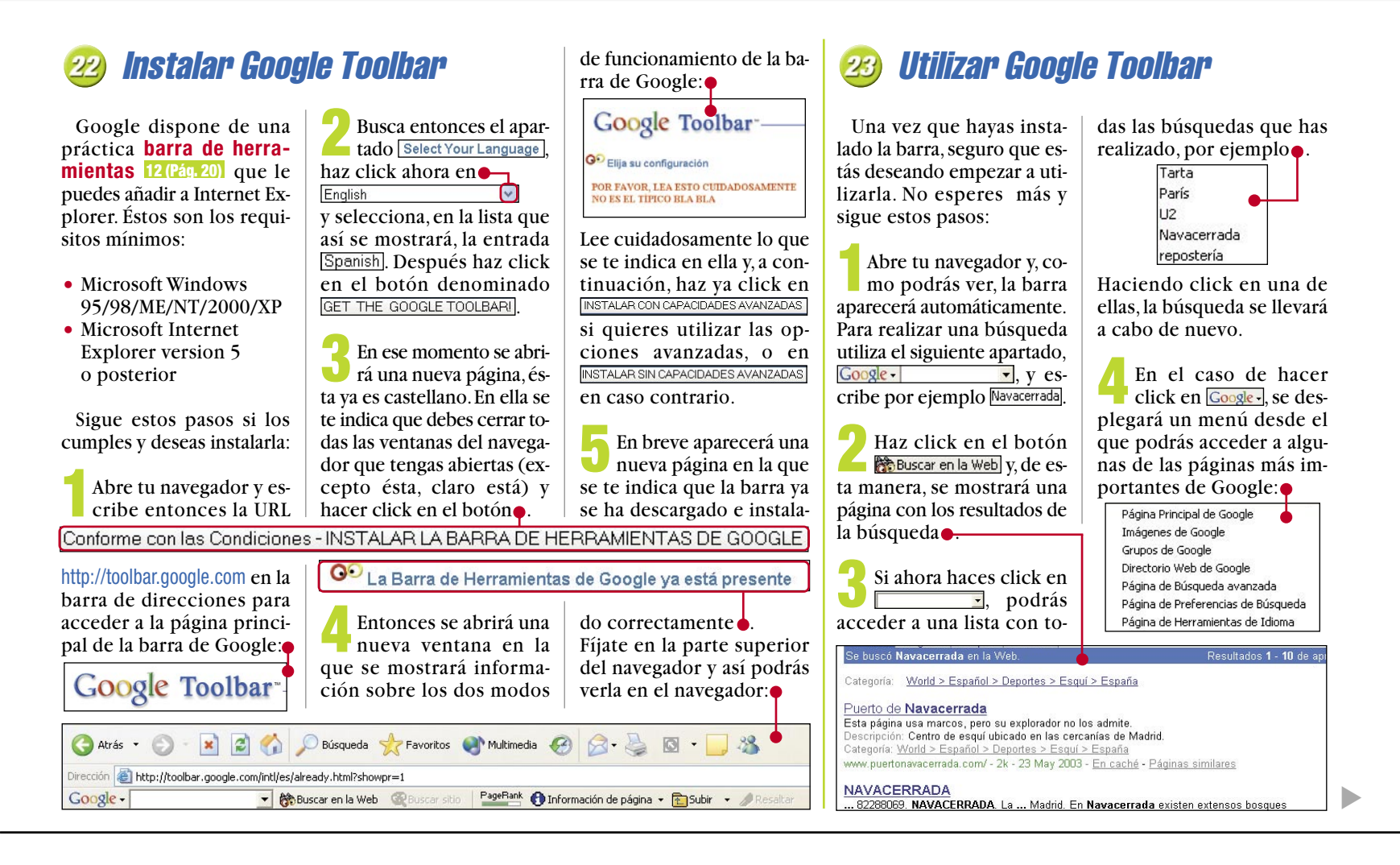

# Google Buttons (I. Explorer)

Aunque en los trucos 22 y 23 te hemos mostrado la barra de herramientas de Google, si tu versión de Internet Explorer es anterior a la 5 tendrás que utilizar los botones de Google.

Abre tu navegador y escribe www.google.com/ options/buttons.html en la barra de direcciones.Tras unos segundos se abrirá la página 🖆 Google Browser Buttons. Haz click a continuación en el enlace Get Your Google Buttons Here

También puedes utilizar

los botones de Google en

Netscape Navigator. Para

Abre Navigator y escribe

www.google.com/options/

buttons.html en la barra de di-

recciones. En un instante se

ello sigue estos pasos:

En unos segundos se abrirá una nueva página web en la que podrás ver tres enlaces: Cada uno de ellos representa uno de los tres botones que puedes añadir al nave-

#### gador Internet Explorer. El primero Google Search, te permite realizar búsquedas en un cuadro que se mostrará.

Cada uno de ellos es uno de

GoogleScout

#### Google Search

Performs search on any highlighted text or just click button to prompt pop-up search box.

Te explicamos cómo utilizarlo en el paso 4 de este mismo truco.

Si haces click en el segundo, GoogleScout, se mostrará una lista con páginas similares a la que tengas abierta en ese mismo momento. El tercer botón, Google.com, es

un enlace directo a la página principal de Google.

> Para añadir un botón, simplemente haz click

> > GoogleScout Delivers pages similar to whichever page you are

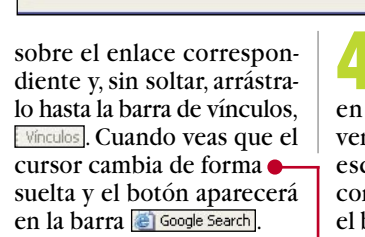

Enter text to search using Google. You can also highlight a word on this web

Mensaje de usuario de Explorer

Mensaje de secuencia de comandos:

page before clicking Google Search.

Google.com One click takes you directly to Google's homepage.

de búsqueda haz click en él y, cuando se abra la ventana, escribe lo que quieres encontrar. Después pincha en

Para emplear el botón

Aceptar

Cancelar

el botón Aceptar y se mostrarán los resultados.

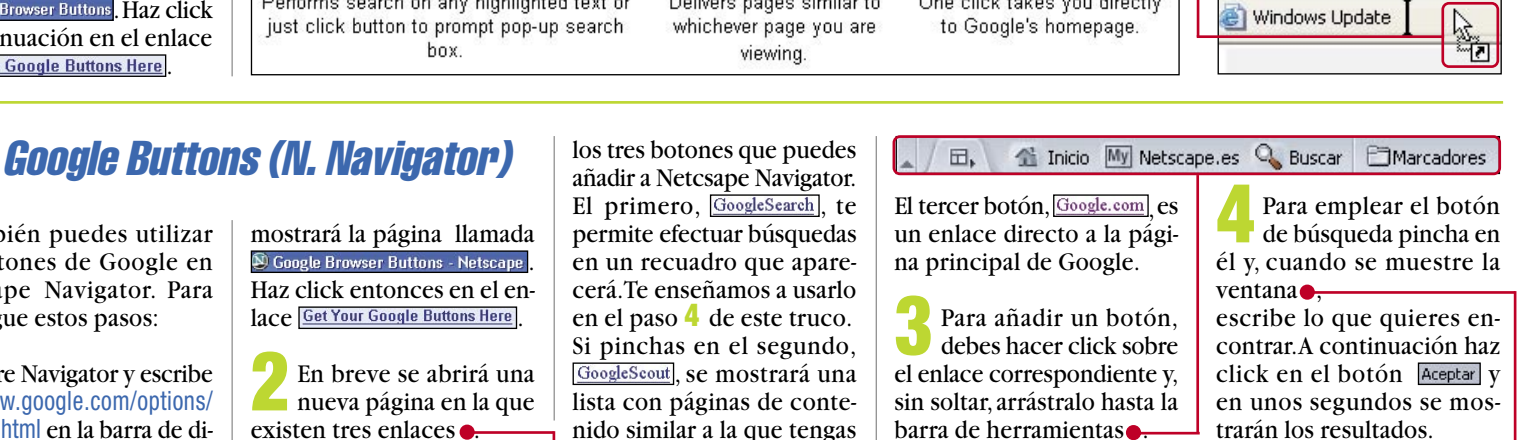

Cuando veas que

el cursor cambia de forma, enton-

ces suelta y el bo-

tón pasará a mos-

trarse en la barra

Al igual que en las bús-

🛇 GoogleSearch

#### GoogleSearch

Performs search on any highlighted Delivers sites and information text or just click button to prompt related to whichever page you pop-up search box. are viewing.

# Grupos de noticias

abierta entonces.

Google.com

One click takes you

directly to Google's

homepage.

# Buscar en las news

Aunque no es tan conocido como las webs o el correo electrónico, uno de los servicios más interesantes a disposición de los usuarios de Internet son los grupos de noticias. En ellos, los internautas plantean temas y preguntas y son otros usuarios los que contestan.

Para evitar que todos los mensajes se mezclen, éstos se organizan en una estructura clasificada por temas.

Si quieres consultar los grupos de noticias de Google sigue estos pasos:

Abre la página de Google y pincha en Grupos, de modo que se abra la página de grupos de noticias:

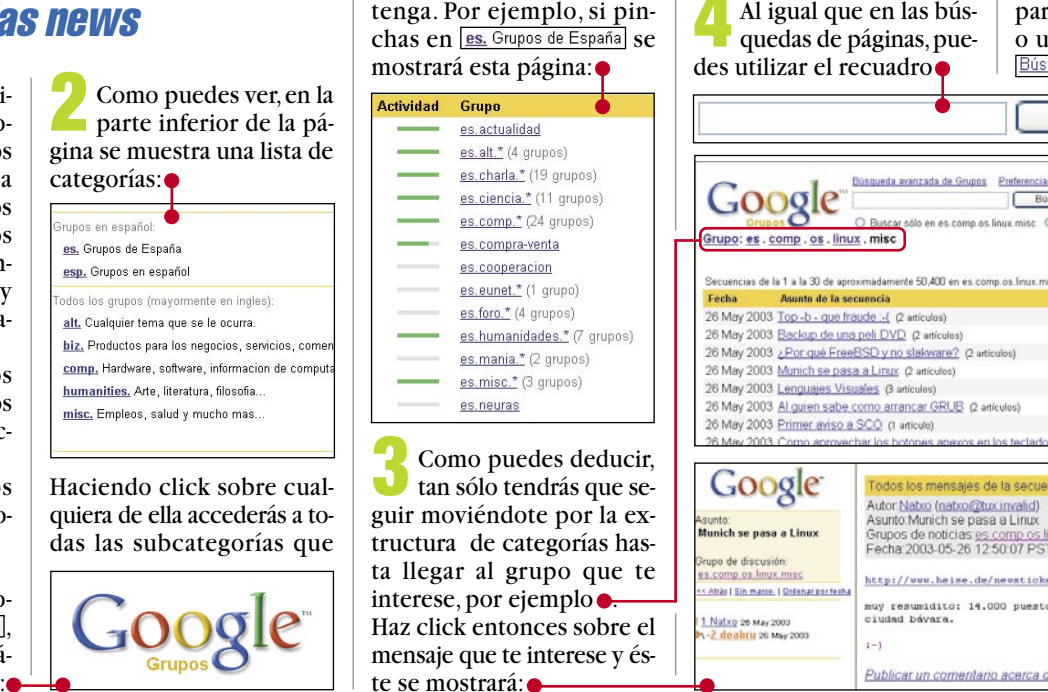

para definir una búsqueda, o usar el apartado llamado Búsqueda avanzada de Grupos

Búsqueda en Google

. misc 💿 Buscar en todos los grupos 🔘 Buscar en la Web

Publicar un nuevo mer

en Google

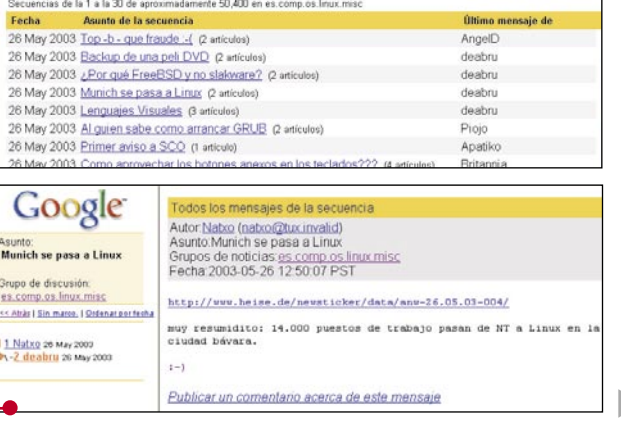

[Aplicación JavaScript]

Keywords:

Aceptar Cancelar

# Crear una cuenta de usuario

Aunque para acceder a los mensajes publicados en los grupos no es necesario registrarse, si lo que deseas es abrir un nuevo post 13 (Pág. 20) o enviar una respuesta a un mensaje, previamente tendrás que registrarte como usuario. Sigue todos estos pasos:

Abre Google Grupos y accede al grupo en el que quieras poner tu primer

mensaje. Para ello te recomendamos que entres en el grupo <u>es.pruebas</u>, ya que su fin es precisamente ése, que la gente pueda llevar a cabo pruebas.

#### Una vez en él, haz click en el enlace denominado Publicar un nuevo mensaje en es pruebas. En breve verás aparecer el mensaje 🗕 que debes cerrar con un click en Aceptar .

En unos segundos, cuanv la contraseña do se abra la página que deseas utilizar (y que debe tener una longitud mínima de seis ca-Google" Google Act racteres) en Enter password: v haz ahora click en el enlace Sign up for your account now para crear tu cuenta de usuario. Ahora escribe tu email

en el apartado Your email:

Alerta de seguridad

en Re-enter password: Lee las condiciones para poder usarlo v, sólamente si estás de acuerdo con ellas, marca la entrada

Pulsa después el botón llamado Create My Google Account

http://www.google.com/accounts/VE?c=

En sólo unos minutos recibirás un mensaje de correo electrónico con un enlace cuyo principio es similar a éste:

Haz click en él y, tras unos

segundos, se abrirá enton-

ces una página en la que se

te indica que la cuenta ya ha

en Postmessage - No preview. En

sido activada.

☑ I have read and accepted the Google <u>Terms of Service</u> and <u>Privacy Policy</u>.

Está a punto de ver las páginas bajo una conexión segura.

# Publicar un mensaje

Una vez que hayas creado tu cuenta, ya podrás escribir en cualquier grupo. Hazlo de esta forma:

Abre Google Grupos v accede al grupo en el que vas a escribir. Para tu primer mensaje te recomendamos que primero vayas a es.pruebas, ya que su fin es precisamente ése, que la gente pueda llevar a cabo pruebas.

Una vez en el grupo, haz click en el enlace y confirma el mensaje de seguridad que se mostrará.

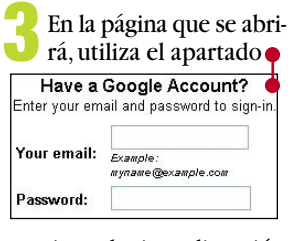

para introducir tu dirección

Publicar un nuevo mensaje en es.pruebas unos pocos segundos se de correo y tu contraseña, mostrará el siguiente men-Esto sólo lo tendrás que hay haz click en Sign in. cer la primera vez que pusaje, Your message has been posted bliques un mensaje. y el mensaje será publicado. Escribe entonces, en el Ten en cuenta que pueden apartado Your name: Ahora, en el apartado pasar unas el nombre con el que quieescribe el título del Subject: horas desde res firmar tus mensajes, y a mensaje, por poner un que escribes continuación lee las condiejemplo Prueba y envías el ciones legales que debes Después teclea en mensaje has-Your message cumplir para utilizar el serel texto del mensaje. Cuanta que éste vicio do hayas terminado, pincha aparezca publicado, así Terms and Conditions of Use for Google Groups que no te impacientes. Sólo si estás de acuerdo con I accept the above terms and conditions. Register Me. ellas, haz click en

# Otras herramientas

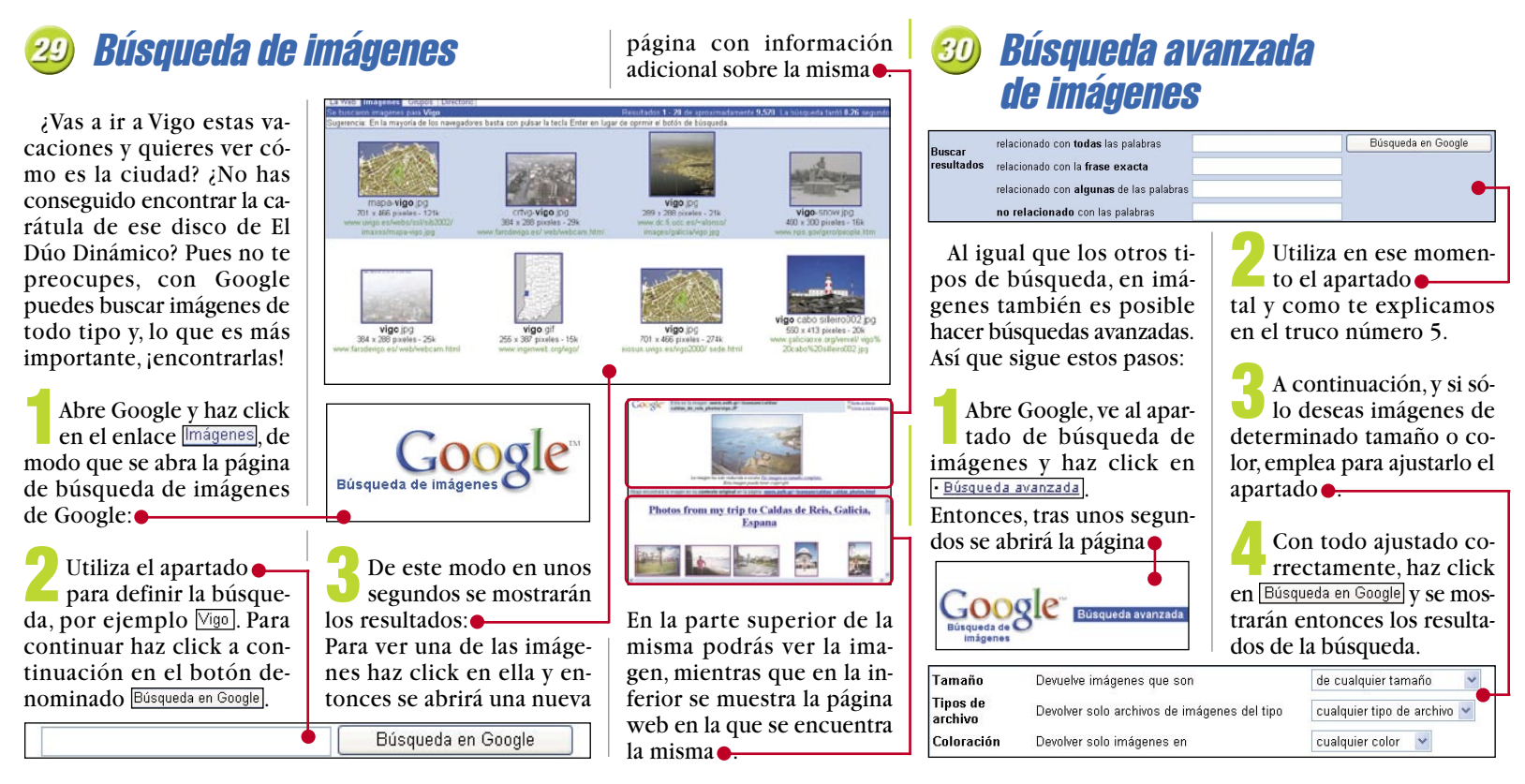

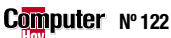

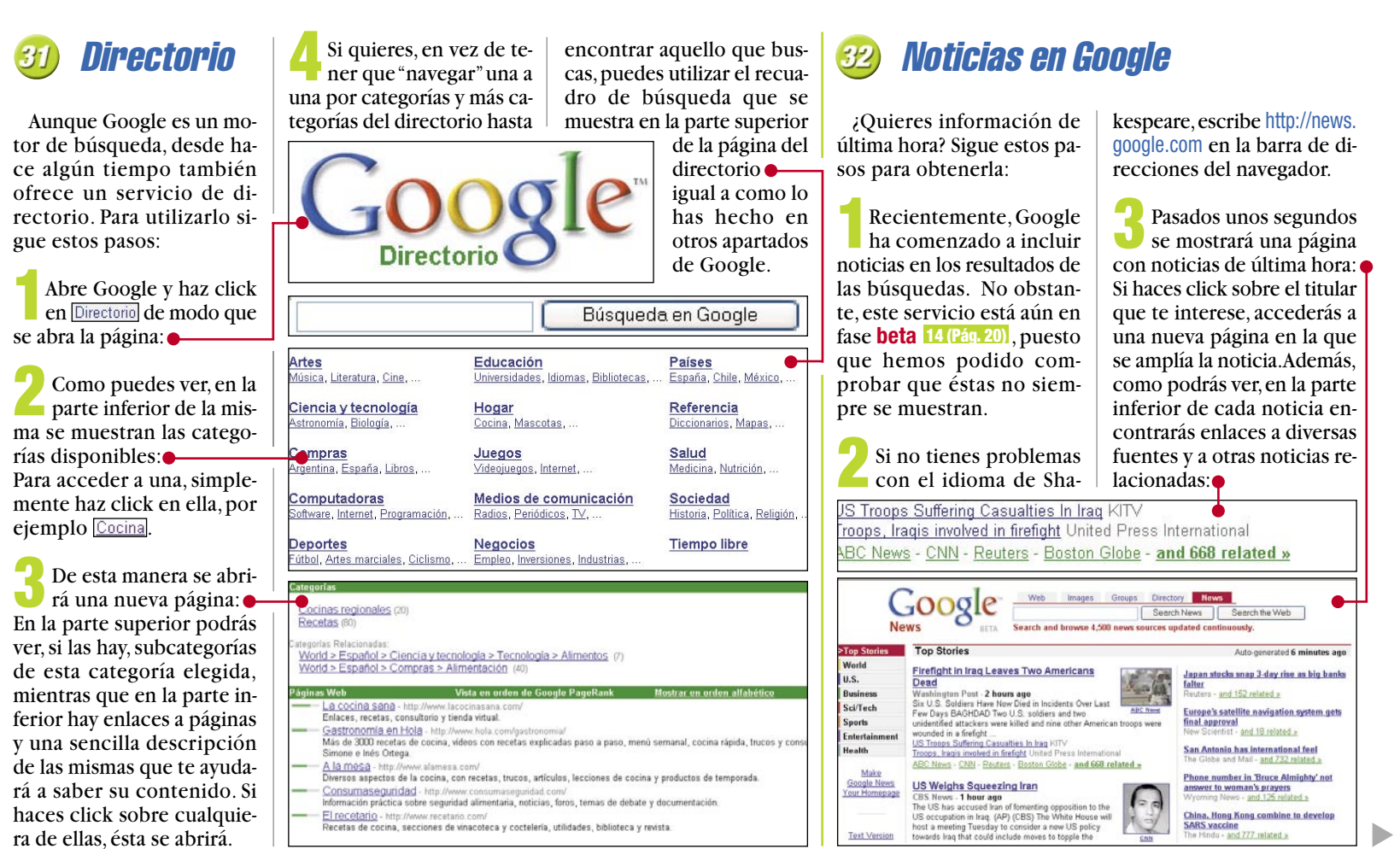

# "Googleiza" tu web

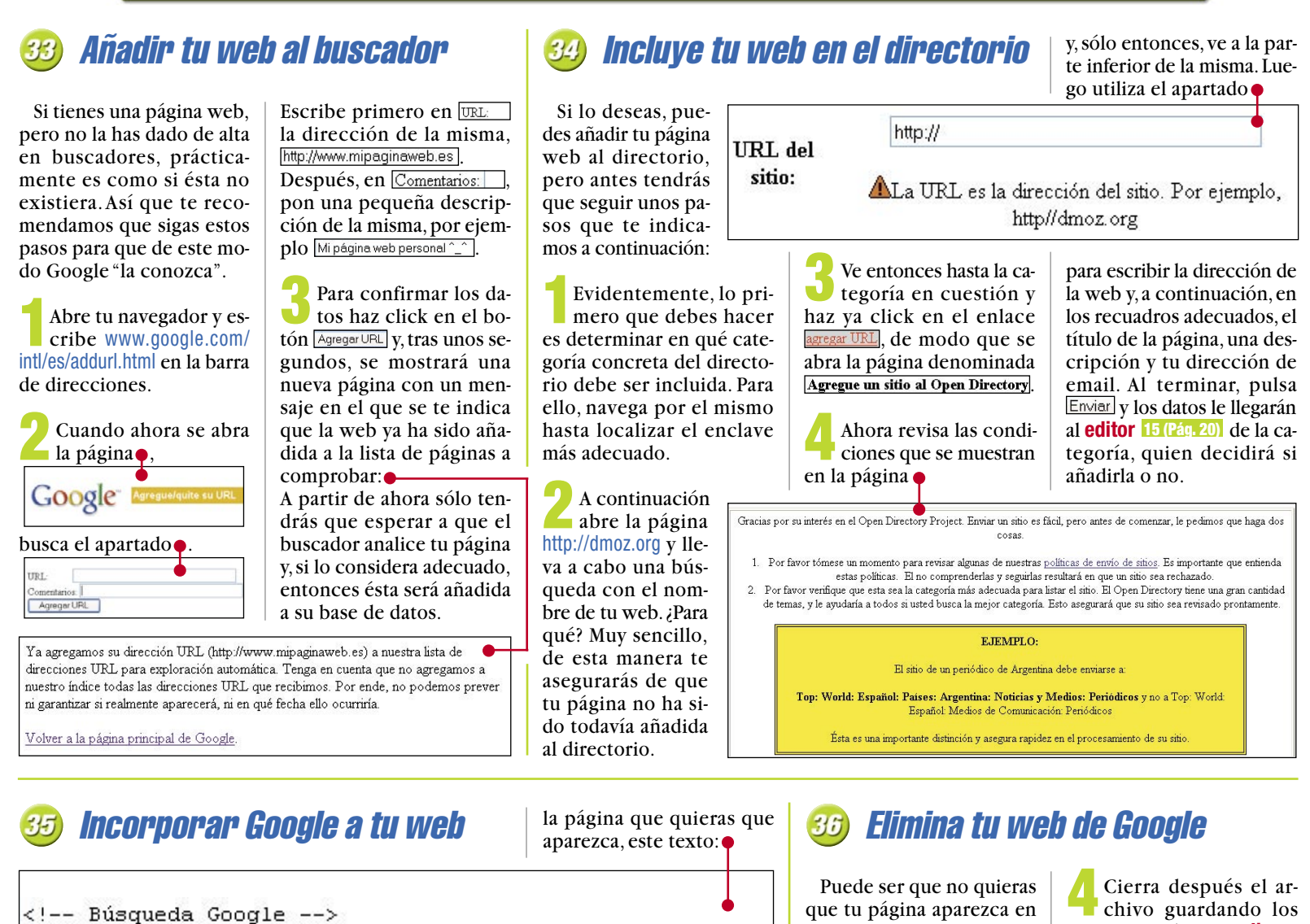

<center> <FORM method=GET action="http://www.google.com/search"> <TABLE bgcolor="#FFFFFFF"> <A HREF="http://www.google.com/"> <IMG SRC="http://www.google.com/logos/Logo 40wht.gif" border="0" ALT="Google" align="absmiddle"></A> <INPUT TYPE=text name=q size=31 maxlength=255 value=""> <INPUT TYPE=hidden name=hl value=es> <INPUT type=submit name=btnG VALUE="Búsqueda Google"> </TABLE> </FORM> </center> <!-- Búsqueda Google -->

¿Te gustaría que tu página contase con el recuadro de búsqueda de Google? Pues es mucho más sencillo de lo que piensas, y ahora lo vas a comprobar.

En primer lugar debes abrir tu página con el editor de HTML 16 (Pág. 20) que utilices habitualmente para modificarla.

A continuación debes escribir, en la parte de

Google

Guarda entonces los cambios en tu página, súbela al servidor del modo habitual y, al abrirla, podrás ver en ella el apartado de búsqueda de Google:

Búsqueda Google

que tu página aparezca en Google, en tal caso sigue todos estos pasos:

Haz click, con el botón derecho del ratón, en cualquier punto vacío del Escritorio. En el menú que aparecerá, ve hasta Nuevo y pincha entonces en la entrada 📃 Documento de texto.

Cuando aparezca en el Escritorio el archivo, cambia su nombre a

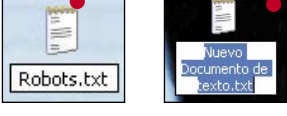

Abre entonces el archivo que acabas de crear y escribe ahora las siguientes líneas:

> User-Agent: \* Disallow: /

chivo guardando los cambios y súbelo al directorio raiz 17 (Pág. 20) de tu servidor. De esta manera, la próxima vez que Google vaya a analizar tu web, encontrará este archivo, que es el que le indica que no debe hacerlo. Así va no figurará en su base de datos.

Si lo que deseas es que Google no busque imágenes, crea el archivo descrito anteriormente, pero con el siguiente texto:

### **User-Agent: Googlebot-Image Disallow:** /

De esta forma, la próxima vez que Google analice tu página, la añadirá al servidor, pero las fotos no serán incorporadas a la base de datos y, por lo tanto, no aparecerán en las búsquedas correspondientes.

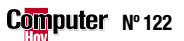

# Desde el laboratorio

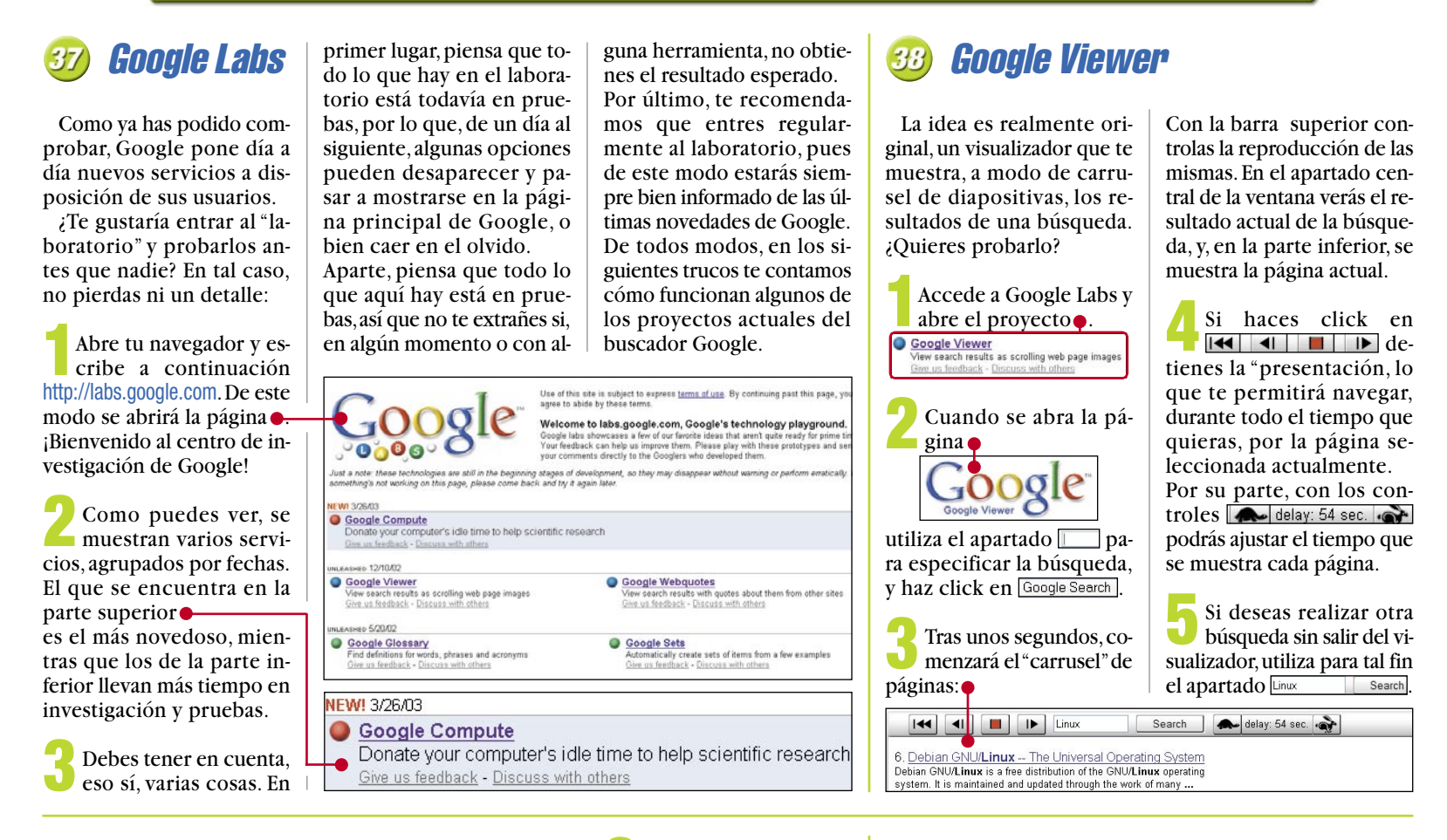

Haz click entonces en

Google WebQuotes Search V, tras unos segundos, se mos-

e of this site is subject to express <u>terms of use</u>. By continuing past this page, you agree to abide by these terms. Give us feedback - Discuss with others on google public labs webguites

Google WebQuotes Search

# **Google WebQuotes**

A veces la descripción de una página no es suficiente para saber si realmente es lo que estás buscando. En tal caso, el sistema de "citas" de Google te puede servir de mucho, ya que te

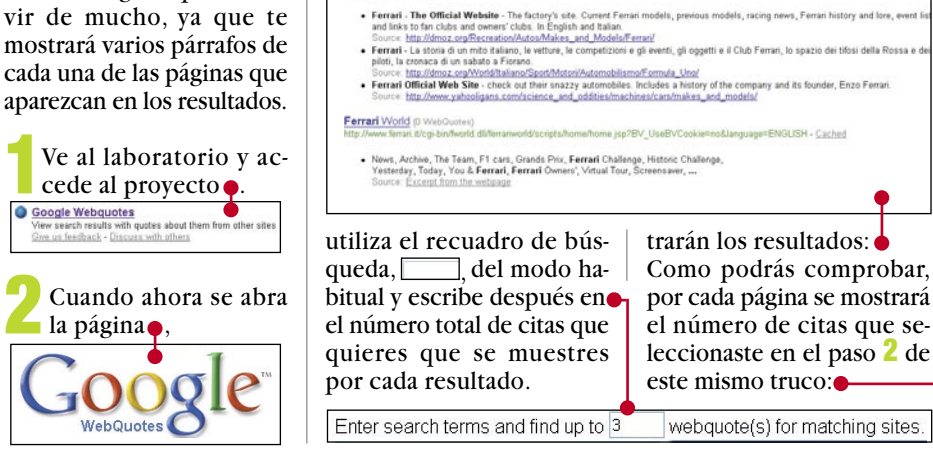

Google" Find up to 3

Ferrari (28 WebQuote

### Ferrari (28 WebQuotes)

- Ferrari The Official Website The factory's site. Current Ferrari models, previous models, racing news, Ferrari history and lore, event listings, and links to fan clubs and owners' clubs. In English and Italian. Source: http://dmoz.org/Recreation/Autos/Makes\_and\_Models/Ferrari/
- Ferrari La storia di un mito italiano, le vetture, le competizioni e gli eventi, gli oggetti e il Club Ferrari, lo spazio dei tifosi della Rossa e dei suoi piloti, la cronaca di un sabato a Fiorano.
- Ferrari Official Web Site check out their snazzy automobiles. Includes a history of the company and its founder, Enzo Ferrari. http://www.yahooligans.com/science and oddities/machines/cars/makes and models/

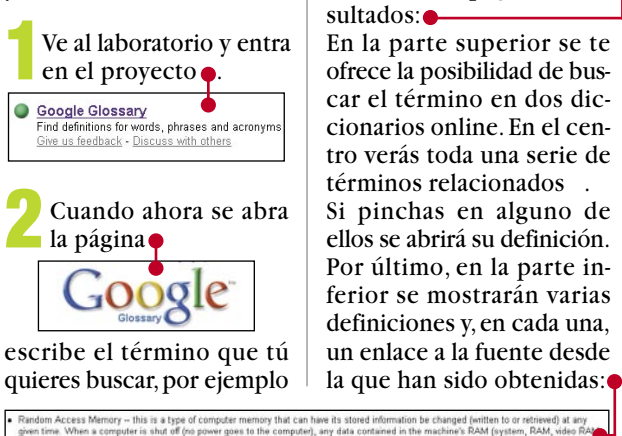

ind on graphics/video control wer is lost. NVRAM is often

Tras unos segundos se

**RAM** y haz después click

🤟 abrirá la página de re-

en Google Glossary Search.

**Google Glossarv** 

¿Qué demonios significa esto de RAM DDR? ¿Y ca-

ché? Vaya, en el diccionario no lo pone. ¿Dónde podría

yo mirarlo...?

on be changed (written to or retrieved) at any the machine's RAM (system, RAM, video R and OIMMs Common types of RAM: DRAM found on graphics/video controlers optimized power is lost. NVRAM is often used in mode Access Nerrory – this is a type of compoter memory that can have its stated informative when a computer is shut of (for power gase to the compute), any data contained in encode of "stated". Example hardware that stores RAM hard dive floppy disk SIMMs RAM) in this, SSAM (Statis RAM), indice, with the state of RAM typically Microsoft Windows NVRAM (Non-volutile RAM) – this is RAM that is not lost when the size-differion initiation similys and other commonly used attributes. See also: ROM

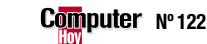

# **Google Compute**

¿Recuerdas aquella frase que decía "Solo no puedes, con amigos sí"? Pues más o menos es en lo que ha pensado Google al diseñar la última versión de Google Toolbar. Si la instalas, podrás colaborar en algunos proyectos científicos a escala mundial. ¿Y qué tendrás que hacer? Muy sencillo, basta con que permitas que el programa aproveche los "ratos muertos" de tu PC para realizar determinadas operaciones. ¿Quieres probar?

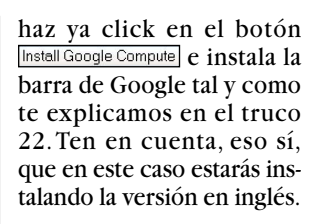

Al finalizar la instalación, la barra se mostrará en tu navegador . Si haces click en • aparecerá un menú desde el que podrás acceder a todas las opciones de Google Compute:

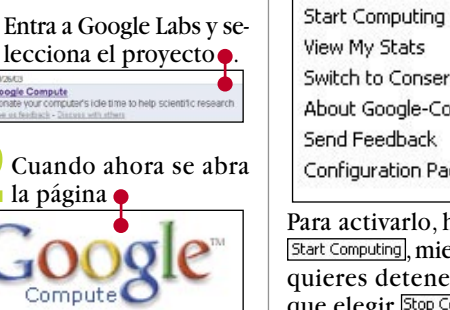

→ Bo Search Web G

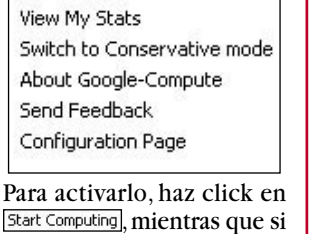

quieres detenerlo tendrás que elegir Stop Computing 🖏 News 💆 • 🔀 Page Info • 🔂 Lb • 🥖

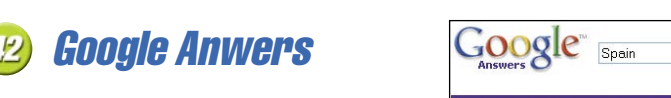

ve a la parte

inferior de la

misma y po-

drás ver un

apartado de búsqueda

Escribe aquello que quieres

preguntar, luego selecciona

answered questions 🛛 🛛 🛛 🛛 🗠 🗠

que sólo se muestren las

preguntas ya contestadas y

haz click entonces en el bo-

tón Google Search.

all questions

¿Imaginas un lugar en Internet donde poder preguntar cualquier cosa y además encontrar (casi) siempre

Search Google Answers for

ciones del mismo.

la página 🔵

Answers (

respuesta? Pues eso es lo que hallarás en Google Answers. Ten en cuenta, eso sí, que este servicio no es gratuito, y que lo único por lo que no tendrás que pagar es por ver las consultas que han hecho otras personas (y por las que han pagado), así como sus respuestas y los comentarios de otros usuarios.

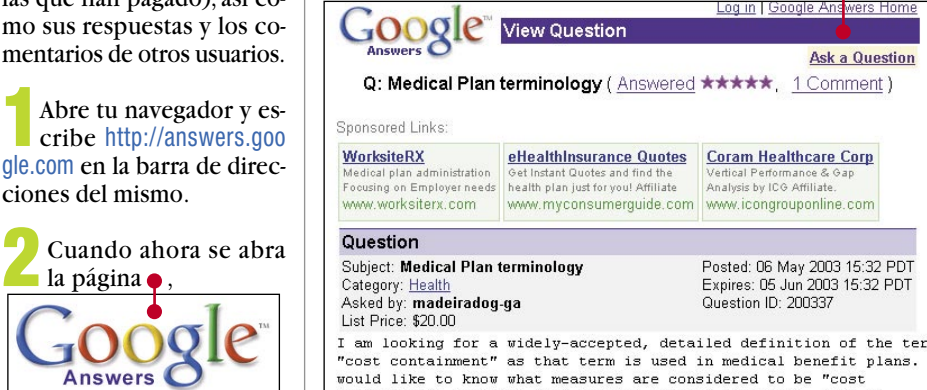

Result - Sorted by Relevance

ategory: Business and Money

sked by: kermitman-ga, Answ

Google Search

Taiwan company research ... These international OEM partners include Bic and Boone and Crayola of the States, Zebra of Japan, Osama of Italy, Inoxcrom of **Spain**, and Tipp-Ex, Eddin

sultados:

red by: <u>pafalafa-ga</u> ★★★★☆

En unos segundos se

mostrará una lista de re-

Haz click en el que te inte-

rese y, en unos segundos, se

abrirá una nueva página con

la pregunta, su respuesta y,

si los hay, los comentarios

de otros usuarios:

ogin

**Google Sets** Cuando ahora se abra palabras de la serie. Por ga. Para la primera haz click la página ejemplo, si quieres una seen Small Set (15 items or fewer), Sets ( rie de marcas de coches demientras que si quieres la oogle Si alguien te dice: contiportivos sería segunda deberás pinchar en Predicted Items núa esta serie. Google, Ya-Large Set Porsche Persche hoo, Terra... ¿qué harías? Te utiliza los recuadros Ferrari recomendamos que vayas a Ferrari En unos segundos se Lamborghini Google Sets para que este mostrará la lista que Toyota Lamborghini servicio lo haga por ti. Google Sets ha confeccio-Nissan nado: Subaru Puedes obtener dos ti-Abre el laboratorio y ac-Si haces click en cualquiera Volvo cede al proyecto. pos de series. O bien de las entradas realizarás Mazda Google Sets
 Automatically create sets of items from a few example una corta, de quince eleuna búsqueda. En este caso, Mitsubishi Suzuk para escribir ya las primeras mentos o menos, o una larpor la marca elegida.

# Gruzando el charco

# Froogle, de compras por Google

Hay algunos servicios de Google que, por ahora, desgraciadamente sólo están disponibles en Norteamérica. Sin embargo, son tan interesantes que debes conocerlos y, quién sabe, quizá dentro de un tiempo estén funcionando en España.

Uno de ellos es Froogle, un buscador semejante a Google, pero especializado en buscar productos en venta a través de Internet (algunos podrás adquirirlos pagando, eso sí, los gastos de envío). Así funciona:

Abre tu navegador y escribe www.froogle.com en la barra de direcciones. En unos segundos se abrirá la página

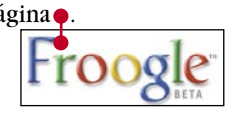

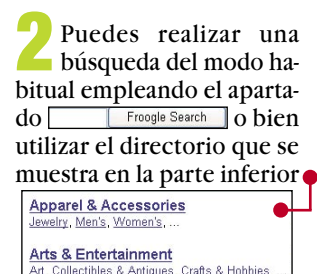

Selecciona una categoría, por ejemplo Food, y se mostrará una nueva página con las subcategorías correspondientes:

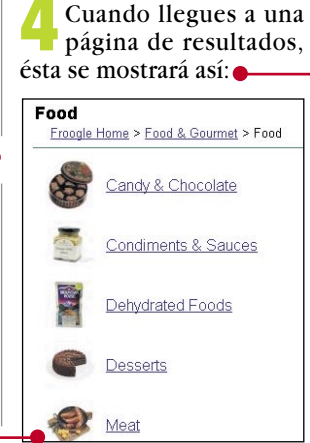

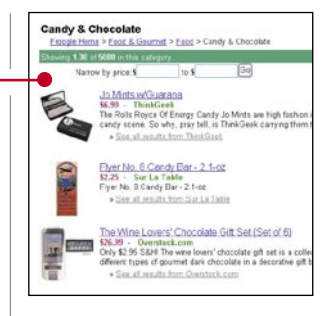

answered questions 🛛 🗸

Haz click sobre el producto que te interese y entonces se abrirá la página web de la tienda en la que podrás hacer la compra online.

Computer Nº 122

de los mismos una entrada

Como puedes ver, en ella se

Show map of Broadway Ny NY on Yahool Maps - MapQuest

similar a ésta:

YAHOO

te ofrece acceder a dos ma-

pas online. Haz click sobre el que prefieras, por ejem-

plo Yahoo! Maps, y en ese mo-

mento se abrirá una nueva

página con el mapa e infor-

mación útil sobre la zona,

Nearby Businesses 🔝

Best Fares (to Newark)

\$223.00

lates on New Yos

Banks Oas Stations Restaurants More...

Best Hotel F

Holiday 57th St

por ejemplo así:

W 🛊 E

Zoom In

[1]

2

[3]

[4]

[5]

[6]

# **Google Catalogs**

¿Imaginas tener escaneados todos los catálogos que recibes en casa por correo?

Abre la página http://catalogs.google.com de modo que se muestre el logo. Catalogs BETA

También aquí puedes, o bien buscar o emplear el directorio.

Éste es el nombre que re-

Lo primero que debe-

rías consultar es un pe-

queño resumen acerca de

lo que es Google. Puedes

encontrarlo en la página

www.google.com/press/over

equipo humano que se en-

cuentra detrás de la web.

A continuación, quizá

quieras ponerle cara al

view.html

cibe el "cuartel central" de

Google, ¿quieres visitarlo?

Así es Googleplex

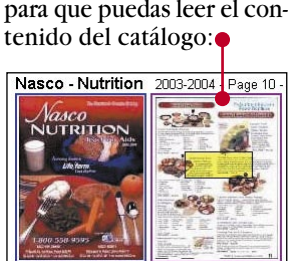

Cuando llegues a la página de resultados, podrás ver imágenes de los mismos a distinto tamaño, para que puedas leer el con-

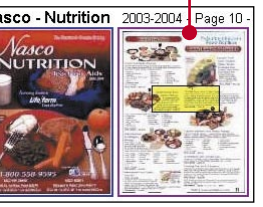

Mapas en Google

Si usas la versión de Google en inglés, puedes introducir, como objeto de búsqueda, una dirección, y obtener de esta forma como resultado un mapa.

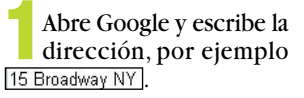

Cuando entonces se muestren los resultados, podrás ver al principio

# Dentro de Google

¿Cómo funciona? nados con los mismos, éstos son enviados al usuario, dando por finalizado el query 19 (Pág. 20). Para tal fin consulta la pá-Es posible que, a estas alcaché de las páginas y otra gina www.google.com/press/ serie de archivos. turas, te estés preguntando images.html en la que pricómo funciona Google.Aquí Puedes encontrar un grámero se te mostrarán inste lo explicamos: • Una vez que se han locafico que representa este tantáneas del equipo dilizado todos los resultados proceso en www.google.com/ press/query.html rectivo y, posteriormente, • Cada vez que realizas una y los documentos relaciode las instalaciones y los búsqueda, ésta es enviaequipos de trabajo. da en primer lugar al servidor web de Google. Si no quieres que se te escape nada de Google, • De ahí pasa a los "Index y conocer siempre las últi-Servers", unos servidores mas notas de prensa publi-18 (Pág. 20) que, a modo Google Web Serve cadas, accede regularmente del índice que, por ejema www.google.com/press/press plo, puedes encontrar al 3. The search results 1. The web server sends the query to the index principio de esta revista, are returned to the servers. The content inside the index servers is almacenan cierta inforuser in a fraction of a second. similar to the index in the back of a book - it tells which pages contain the words that match the query mación sobre todas las webs, imágenes, etc., disponibles en Google. 2. The query travels to the doc servers, which actually retrieve the stored documents. Snippets are generated to describe each search

 Una vez que se han localizado los resultados en los índices, éstos son enviados a los "Doc Servers", servidores en los que se result

Seguro que te has hecho esa pregunta, ¿verdad? Pues la buena noticia es que es posible saberlo. Para ello, simplemente

¿Qué busca la gente?

abre ya la página www.goo gle.com/press/zeitgeist.html y,

cuando ésta se muestre podrás comprobar las búsquedas más efectuadas, las más curiosas, e incluso gráficos sobre determinadas búsquedas y su evolución en el tiempo.

releases.html

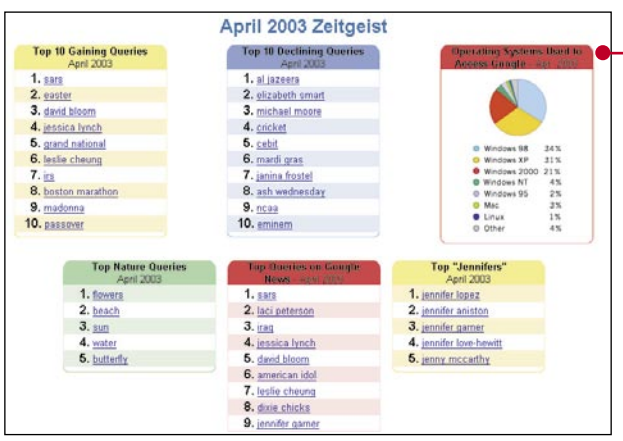

Trabaiar en Google 51

¿Te ha gustado Google tanto que ahora te gustaría formar parte de la "familia"? Accede a la página WWW.google.com/jobs/index.html donde podrás encontrar una completa lista de los puestos de trabajo disponibles en cada momento, ordenados por departamentos: Además, en www.google. com/jobs/reasons.html se pu-

| <ul> <li>Engineering</li> </ul>                 |
|-------------------------------------------------|
| <ul> <li>Operations</li> </ul>                  |
| • II                                            |
| <ul> <li>Product Development</li> </ul>         |
| <ul> <li>Advertising Sales</li> </ul>           |
| <ul> <li>Advertising Operations</li> </ul>      |
| <ul> <li>Search Services/Syndication</li> </ul> |
| Corporate Communications                        |
| Marketing                                       |
| Finance                                         |
| Facilities                                      |
| lenel.                                          |
| Business Development                            |
| - Administrativa                                |
| - <u>Auministrative</u>                         |

blica una lista con las diez principales razones para trabajar en Google (ambiente, horario, etc).

Si deseas conocer al detalle las condiciones de trabajo, ve a www.google.com/ jobs/benefits.html

Y si, finalmente te animas, seguro que te apetecerá ver la cara de quienes pueden ser tus próximos compañeros de trabajo. Para ello abre ahora la página www.google .com/jobs/inside.html

almacenan las copias en

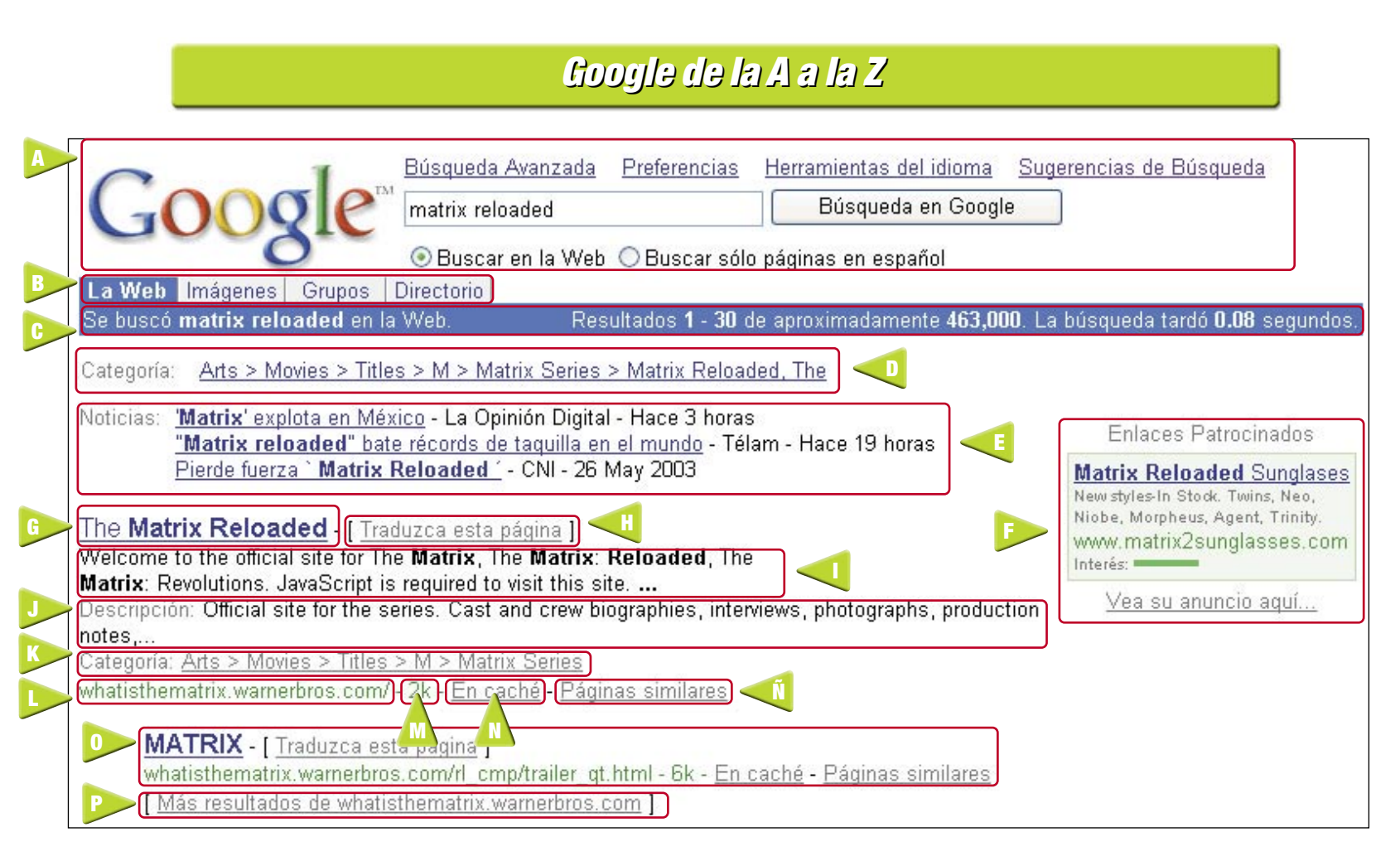

Si por algo destaca el buscador Google es en lo completos que resultan siempre los resultados que nos ofrece. Tanto que, a veces, uno puede llegar a perderse entre tantas opciones. Para evitarlo, a continuación te contamos todo lo que vas encontrar en una página de resultados de Google.

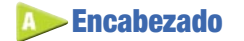

En él está ubicado el apartado de búsqueda, así como enlaces para acceder a las búsquedas avanzadas, preferencias de idiomas, sugerencias de búsqueda, y otras interesantes posibilidades.

### **D**Pestañas

Te permiten acceder rápidamente a los apartados de búsqueda, imágenes, grupos de noticias y directorio. Además, si te encuentras en una página de resultados y pinchas en una de las pestañas, automáticamente se realizará una búsqueda con esos términos en el apartado que hayas seleccionado.

### 🦻 Información

En esta barra podrás ver datos relativos a la búsqueda que has realizado, como el tiempo empleado en la misma o el número de resultados. Préstale especial atención, pues a veces muestra sugerencias interesantes para tus próximas búsquedas.

### Directorio

Si existe alguna categoría (o categorías) dentro del directorio que corresponda a la búsqueda, ésta se mostrará en este apartado. Para más información sobre el directorio de Google consulta los trucos 31 y 34

### **I**Noticias

Recientemente, Google ha comenzado a incorporar noticias relacionadas con la búsqueda en los resultados de la misma. De todos modos, este servicio se encuentra todavía en fase de pruebas y no es seguro que se mantenga en funcionamiento en el futuro.

### **Publicidad**

En el lateral derecho (y, en algunas ocasiones, encabezando la lista de resultados) se muestran enlaces publicitarios relacionados con el objeto de la búsqueda.

### **G**Título

Encabezando cada uno de los resultados de la búsqueda, aparece el nombre de la página web. si haces click en él, la abrirás.

### Distance Traductor

Si la página está en un idioma distinto al castellano, entonces tendrá este enlace que abre una versión traducida. Ten en cuenta, eso sí, que las traducciones son efectuadas por un sistema automático, así que no esperes "milagros"...

## **D**Cita

En la parte central del resultado, se muestra el principio del texto que hay escrito en la página. Generalmente este texto se extrae de la misma página.

### Descripción 🕖

Si la página dispone de una descripción, ésta se mostrará bajo la cita, ayudándote a identificar sin problemas el contenido que encontrarás en la misma.

### 🕪 Categoría

Categoría del directorio de Google en la que podrás encontrar esta página.

### **D**URL

Dirección de la página en Internet. Por si, en vez de abrir en ese momento el enlace, deseas anotarla y abrir la web en otra ocasión.

### 🕪 Tamaño

Tamaño de la página principal. En caso de conexiones especialmente lentas, es muy recomendable comprobar este dato antes de intentar abrir una página demasiado "pesada".

## **D** En caché

Enlace a la copia de la página que tiene Google de la web. Para comprender su función debes consultar el truco número 15.

### **D**Similares

Si haces click aquí se mostrará una lista de resultados con páginas cuyo contenido sea similar a ésa.

### 🅟 Subresultado

En caso de que Google encuentre más de una página en una misma web, ésta se mostrará desplazada a la derecha, para que identifiques claramente que se encuentra dentro de la misma web que el resultado anterior y así no pienses que son dos sitios distintos.

### ⋗ Más subresultados

Si haces click en este enlace, accederás entonces a todas las páginas de la web que cumplen las condiciones de búsqueda.

Computer Nº 122